### **貸出延長はKULINE**

京都大学図書館きこうチャンネル

|                                                                                                    |          | ようこそ             | ゲスト さん                                 |
|----------------------------------------------------------------------------------------------------|----------|------------------|----------------------------------------|
| <b> kuline</b><br><sub>京都大学蔵書検索</sub>                                                                                  |          | لا لایارہ<br>(?) | ロ <b>グイン</b><br><sup>カ補助 English</sup> |
| TOP 図書館サービス 利用者サービス                                                                                                    | よくある質問   | 京都大学図書館機構        | 京都大学                                   |
| <ul> <li>蔵書検索 他大学検索 蔵書・論文+</li> <li>         ・蔵書検索 京都大学で所蔵している図書・雑誌・電子ジャーナル・電子ブック・貴語         簡易検索 詳細検索     </li> </ul> | 重書・学位論文を | 検索します。           |                                        |

返却期限の延長はKULINEからすることができます。

|           | ようこそ ゲスト さん         |  |  |  |  |  |  |  |  |  |
|-----------|---------------------|--|--|--|--|--|--|--|--|--|
|           |                     |  |  |  |  |  |  |  |  |  |
|           | ②<br>一<br>の<br>の    |  |  |  |  |  |  |  |  |  |
| よくある質問    | 京都大学図書館機構 京都大学      |  |  |  |  |  |  |  |  |  |
|           |                     |  |  |  |  |  |  |  |  |  |
| 貴重書・学位論文を | た検索します。             |  |  |  |  |  |  |  |  |  |
|           |                     |  |  |  |  |  |  |  |  |  |
|           |                     |  |  |  |  |  |  |  |  |  |
|           | よくある質問<br>貴重書・学位論文を |  |  |  |  |  |  |  |  |  |

ECS-IDまたはSPS-IDで、MyKULINEにログインしてください。

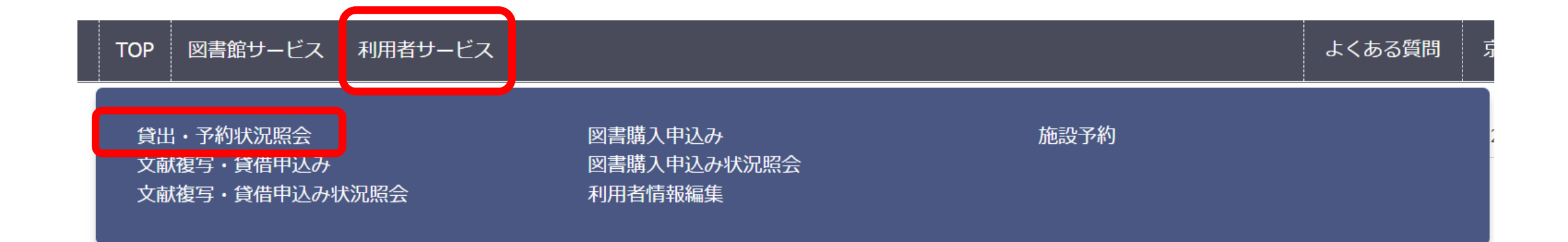

ご自身の貸出状況は、「利用者サービス」の貸出・予約状況照会で確認できます。

| ТОР                        | 貸出                      | <b>状況</b><br>メール送信 | 予約状況 貸       | 出・返却履歴     |        |            |        |        |                                                         |               |                |             | 質問 |
|----------------------------|-------------------------|--------------------|--------------|------------|--------|------------|--------|--------|---------------------------------------------------------|---------------|----------------|-------------|----|
| 45U                        | 表示件数 50 ∨ 件 表示項目切替▼ 検索: |                    |              |            |        |            |        |        |                                                         |               |                |             |    |
| 」<br>「」<br>「」<br>「」<br>「」」 |                         | No. 🔺              | 資料番号 🔷       | 貸出日 🔷      | 継続回数 🌲 | 返却期限日 🌲    | 予約有無 🌲 | 延滞日数 🌲 | 資料名                                                     | 配架場所 🌲        | 請求記号           | 付属資料 💠 延長 🜲 |    |
| 文献                         |                         | 1                  | 200041271116 | 2023.08.30 | 0 🗆    | 2023.08.31 | 0人     |        | 大学生のためのビジュアル<br>リテラシー入門 / 原木万紀<br>子著                    | 附図  2F 開<br>架 | UA  21  タ<br>4 | 延長          |    |
|                            |                         | 2                  | 200041202383 | 2023.08.30 | 0 🗆    | 2023.09.06 | 人 0    |        | アカデミアを離れてみたら<br>: 博士、道なき道をゆく /<br>岩波書店編集部編              | 附図  2F 開<br>架 | M  42  7⁄4     | 延長          |    |
|                            |                         | 3                  | 200037539925 | 2023.08.30 | 0 🗆    | 2023.10.03 | 0人     |        | 研究者として生きるとはど<br>ういうことか / 杉山幸丸著                          | 附図  2F 開<br>架 | M  53  ケ8      | 延長          |    |
|                            |                         | 4                  | 200044149263 | 2023.08.30 | 0回     | 2023.10.03 | 人 0    |        | 大学生のためのレポートの<br>書き方:課題に応える卒論<br>に活かせる / 佐渡島紗織<br>[ほか] 著 | 附図  2F 開<br>架 | UA  21  タ<br>5 | 延長          |    |
|                            | 表示                      | 同時報1-4             | 4 (4件中)      |            |        |            |        |        |                                                         |               |                | ТОР         |    |

ご自身の貸出状況は、「利用者サービス」の貸出・予約状況照会で確認できます。

| No. 🌲 | 資料番号         | 貸出日        | 継続回数 🌲 | 返却期限日 🌲    | 予約有無 | 延滞日数 🜲 | 資料名 🔷                                    | 配架場所 🌲        | 請求記号 🜲         | 付属資料 | 延長 🜲 |
|-------|--------------|------------|--------|------------|------|--------|------------------------------------------|---------------|----------------|------|------|
| 1     | 200041271116 | 2023.08.30 | 0 🗆    | 2023.08.31 | 人 0  |        | 大学生のための<br>ビジュアルリテ<br>ラシー入門 / 原<br>木万紀子著 | 附図  2F 開<br>架 | UA  21  夕<br>4 |      | 延長   |

延長したい資料を選んで「延長」アイコンをクリックします。

|    | No. | * | 資料番号        | * | 貸出日 🌲      | 継続回数 🌲 | 返却期限日 🌲    | 予約有無 🌲 | 延滞日数 🌲 | 資料名 🜲                                           | 配架場所 🌲        | 請求記号 🜲         | 付属資料▲ |
|----|-----|---|-------------|---|------------|--------|------------|--------|--------|-------------------------------------------------|---------------|----------------|-------|
| •  | 1   |   | 20004127111 | 6 | 2023.08.30 | 0 🗆    | 2023.08.31 | 0人     |        | 大学生のた<br>めのビジュ<br>アルリテラ<br>シー入門 /<br>原木万紀子<br>著 | 附図  2F 開<br>架 | UA  21  夕<br>4 |       |
| 延長 | Į   | ۵ | 長           |   |            |        |            |        |        |                                                 |               |                |       |

「延長」アイコンが隠れているときは、「+」アイコンをクリックすると表示されます。

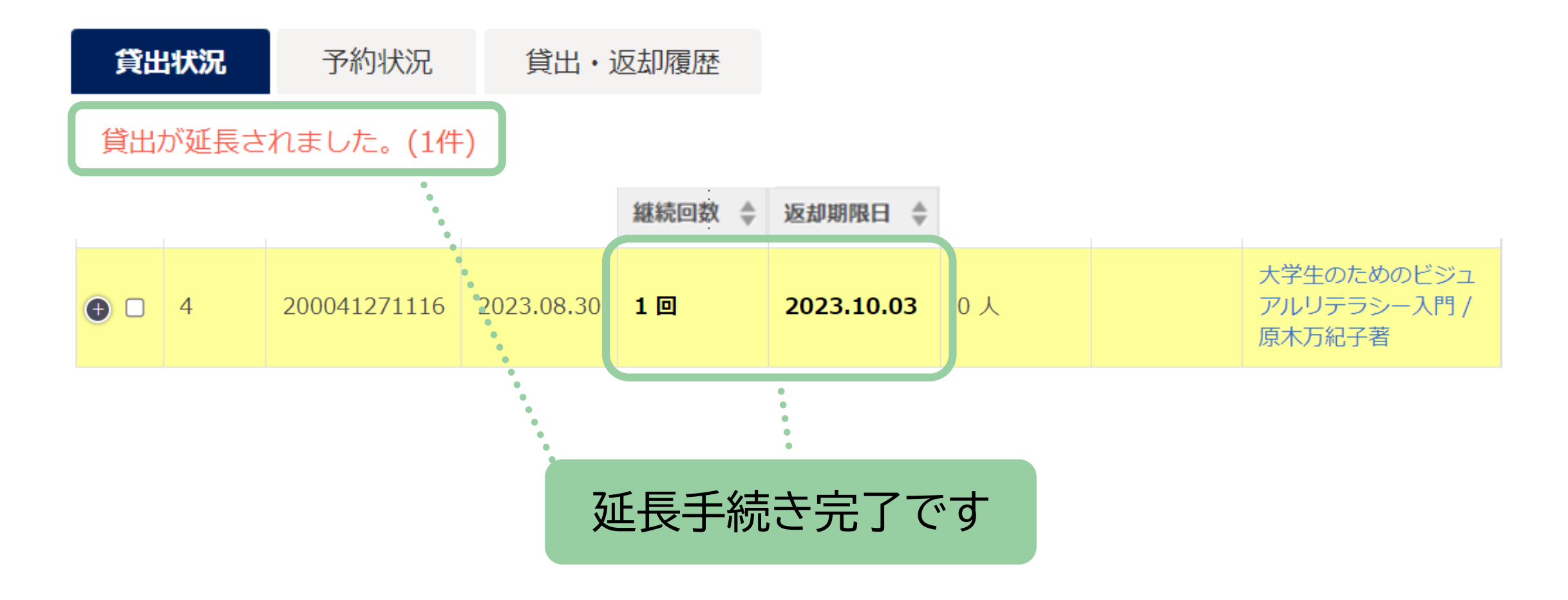

返却期限が延長され、継続回数がカウントアップされました。

# こんなときは 延長できません

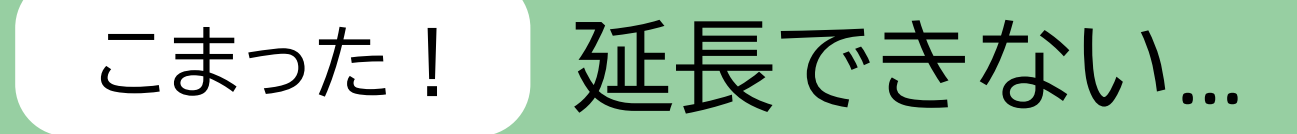

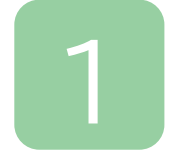

#### 返却期限を過ぎていると、延長できません

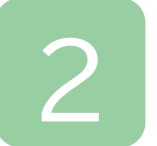

継続回数をオーバーすると、延長できません 継続可能な回数は、図書館・室によって異なります

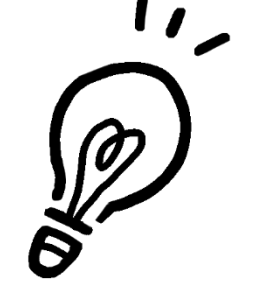

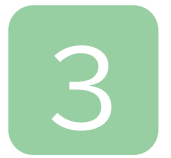

次の予約が入っていると、延長できません

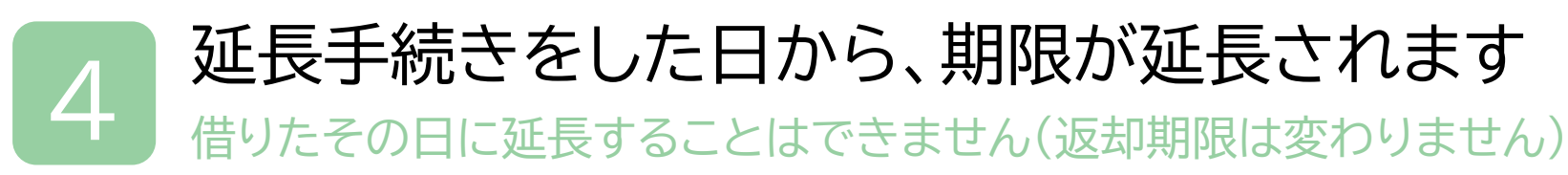

画面のメッセージをご確認のうえ、期限日までに返却してください。

### ご視聴ありがとうございました

京都大学図書館きこうチャンネル